## 1 Die Neuerungen im Überblick

| Objekte durch Übermalen entfernen           | 14 |
|---------------------------------------------|----|
| Schärfentiefe erzeugen                      | 16 |
| Farbe einzelner Objekte ändern              | 18 |
| Mehrere Bilder kombinieren                  | 20 |
| Elements für Webbrowser und mobile Geräte . | 22 |

## 2 Von der Kamera auf den Rechner

| Photoshop Elements 2025 installieren   | 26 |
|----------------------------------------|----|
| Die Fotos sind im Kasten               | 28 |
| Fotos von der Speicherkarte übertragen | 30 |
| Der Katalog wird gestartet             | 32 |
| Die Fotos sichten                      | 34 |
| Schlechte Fotos löschen                | 36 |
| Fotos von der Festplatte aufnehmen     | 38 |
| Erweiterte Importmöglichkeiten         | 40 |
| Der Import ist abgeschlossen           | 42 |

## 3 Fotos anzeigen und ordnen

| Photoshop Elements 2025 starten      | 46 |
|--------------------------------------|----|
| Eine Datensicherung durchführen      | 48 |
| Voreinstellungen anpassen            | 50 |
| Sortierkriterien festlegen           | 52 |
| Detailinformationen anzeigen         | 54 |
| Die Exif-Daten begutachten           | 56 |
| Verknüpfungen reparieren             | 58 |
| GPS-Daten verwenden                  | 60 |
| Neue Orte hinzufügen                 | 62 |
| Personen herausfiltern               | 64 |
| Ereignisse einsetzen                 | 68 |
| Schlüsselwörter verwenden            | 70 |
| Neue Kategorien anlegen              | 72 |
| Nach Schlüsselwörtern sortieren      | 74 |
| Suchabfragen erstellen und verwalten | 76 |
| Aufwendige Suchen zusammenstellen    | 78 |

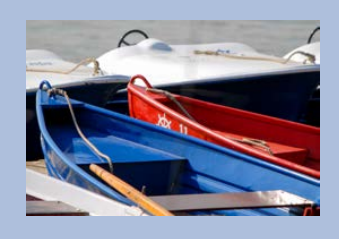

13

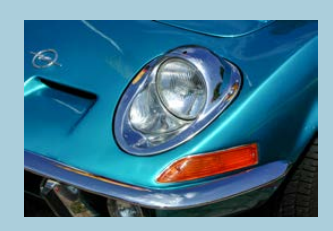

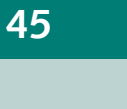

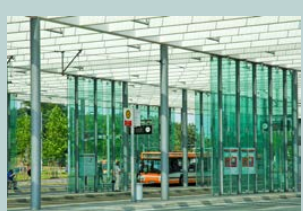

| Smart-Tags nutzen                    | 80 |
|--------------------------------------|----|
| Weitere Suchfeld-Optionen            | 82 |
| Stapel manuell erstellen             | 84 |
| Visuelle Ähnlichkeit und Objektsuche | 86 |
| Alben einsetzen                      | 88 |
| Die Vollbildansicht verwenden        | 90 |

## 4 Photoshop Elements kennenlernen

| Den Editor starten                | 94  |
|-----------------------------------|-----|
| Der Arbeitsbereich »Assistent«    |     |
| Der Arbeitsbereich »Schnell«      |     |
| Das Zoom-Werkzeug verwenden       | 100 |
| Schnelle automatische Korrekturen | 102 |
| Vollständige Bearbeitung          | 104 |
| Den Fotobereich verwenden         | 106 |
| Mit Palettenfenstern arbeiten     | 108 |
| Weitere Bedienelemente            | 110 |

## 5 Fotos schnell korrigieren

| Schnelle Korrekturen im Fotoeditor    | . 114 |
|---------------------------------------|-------|
| Weitere schnelle Korrekturen          | . 116 |
| Die bearbeiteten Fotos speichern      | . 118 |
| Arbeiten mit Versionssätzen           | . 120 |
| Den Erweitert-Bereich personalisieren | . 122 |
| Freistellen des Bildes                | . 124 |
| Die Bildqualität optimieren           | . 126 |
| Farbkurven anpassen                   | . 128 |

## 6 Fotos bearbeiten

| Die Sofortkorrektur einsetzen 13       | 2  |
|----------------------------------------|----|
| Die Bildgröße ändern 13                | 4  |
| Hintergründe in Ebenen verwandeln 13   | 6  |
| Die Perspektive bearbeiten 13          | 8  |
| Freistellen mit Perspektivkorrektur 14 | 0  |
| Bilder gerade rücken 14                | -2 |
| Bilder neu zusammensetzen 14           | 4  |
| Einstellungsebenen verwenden 14        | -6 |
| Farbverfälschte Bilder erstellen 14    | 8  |
| Schwarz-Weiß-Umwandlungen15            | 0  |
| Bilder kolorieren 15                   | 2  |
| Die Dunstentfernung-Funktion 15        | 4  |
|                                        |    |

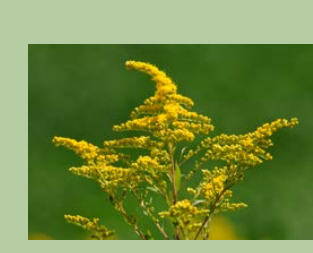

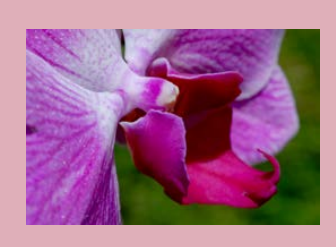

## 131

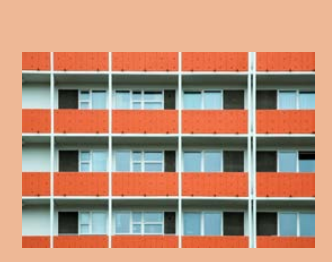

#### 113

| Die Funktion »Verwacklung reduzieren« 156  |
|--------------------------------------------|
| Bilder verkrümmen 158                      |
| Formen ausstechen 160                      |
| Den passenden Bildausschnitt auswählen 162 |
| Korrekturen mit dem Kopierstempel 164      |
| Objekte entfernen 166                      |
| Bildrauschen entfernen 168                 |
| Den Smartpinsel verwenden 170              |
| Panoramabilder erstellen 174               |
| Den Dynamikbereich erhöhen 176             |
| Schnellaktionen 178                        |
| Kameraverzerrungen ausgleichen 180         |
| Mehrere Bilder anzeigen 182                |
| Mehrere Bilder bearbeiten 184              |

## 7 Fotokreationen erstellen

| Die Fotokreationen öffnen               | 188 |
|-----------------------------------------|-----|
| Das Album vorbereiten                   | 190 |
| Die Diashow-Option                      | 192 |
| Die Einstellungen der Diashow verändern | 194 |
| Ein Fotoalbum zusammenstellen           | 196 |
| Optionen für die Bildbanderstellung     | 200 |
| Fotocollagen erstellen                  | 202 |

## 8 Collagen in neuen Dokumenten

| Eine leere Seite erstellen   | 206 |
|------------------------------|-----|
| Einen Hintergrund gestalten  | 208 |
| Eine Collage zusammenstellen | 210 |
| Ebenenstile zuweisen         | 212 |

#### 187

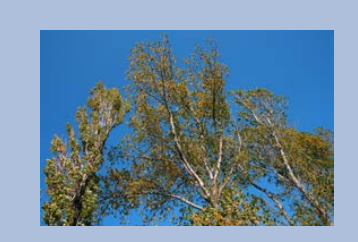

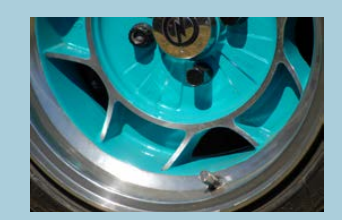

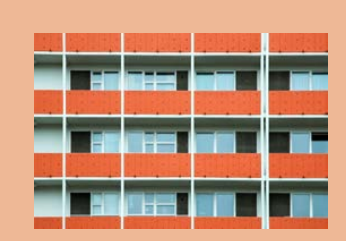

## 9 Bildteile auswählen

| Einen rechteckigen Bereich auswählen 216     |  |
|----------------------------------------------|--|
| Einen Effektfilter anwenden 218              |  |
| Eine freie Auswahlform 220                   |  |
| Eine neue Ebene aus einem Auswahlbereich 222 |  |
| Das magnetische Lasso im Einsatz             |  |
| Mit dem Zauberstab arbeiten 226              |  |
| Das Schnellauswahl-Werkzeug 230              |  |
| Den Auswahlpinsel einsetzen 232              |  |
| Automatische Auswahl erstellen 234           |  |
| Objekte automatisch auswählen 236            |  |
| Himmel- und Hintergrundauswahl               |  |
| Auswahlbereiche anwenden 240                 |  |
| Den Assistent-Bereich nutzen 242             |  |
| Assistent-Ergebnisse variieren               |  |
| Tolle Assistentenfunktionen 246              |  |
| Spezielle Bearbeitungen 250                  |  |
|                                              |  |

## 10 Tolle Effekte

| Aufbau der Effektfilter 25        | 4 |
|-----------------------------------|---|
| Der Farbabstimmung-Effekt 25      | 6 |
| Mit Effektfiltern arbeiten 25     | 8 |
| Interessante Anpassungsfilter 26  | 2 |
| Bilder malen mit Kunstfiltern 26  | 4 |
| Spannende Malfilter im Einsatz 26 | 6 |
| Konturen zum Leuchten bringen     | 8 |
| Lauter kleine Stückchen 27        | 0 |
| Punkt für Punkt platziert 27      | 2 |
| Bilder verzerren 27               | 4 |
| Stempeldruck mit Elements 27      | 6 |

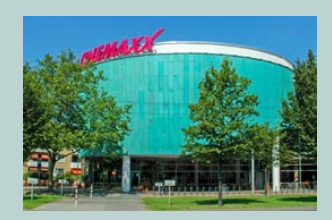

#### 253

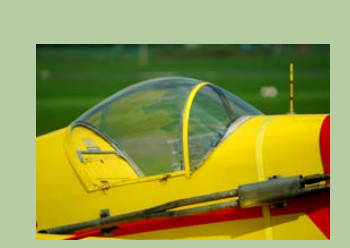

#### 11 Mit Texten arbeiten

| Textattribute einstellen           | 280 |
|------------------------------------|-----|
| Texte eingeben und skalieren       | 282 |
| Den Text mit einer Kontur versehen | 284 |
| Schriftzüge verbiegen              | 286 |
| Texte an Formen                    | 290 |
| Texte an eigenen Pfaden            | 292 |
| Multifototext-Collagen             | 294 |

## 12 Effekte mit Ebenenstilen

| Einen Ebenenstil zuweisen           | 298 |
|-------------------------------------|-----|
| Schriftzüge kolorieren              | 300 |
| Vorlagen schnell verändern          | 302 |
| Interessante Hintergründe gestalten | 304 |
| Einstellungsebenen nutzen           | 306 |
| Hintergründe effektvoll einsetzen   | 308 |

## 13 Arbeitserleichterungen und Voreinstellungen 311

| Arbeitsschritte zurücknehmen 3        | 12 |
|---------------------------------------|----|
| Fremde Formate öffnen 3               | 14 |
| RAW-Bilder bearbeiten 3               | 16 |
| PDF-Dokumente automatisch umwandeln 3 | 18 |
| Voreinstellungen anpassen 3           | 20 |
| Zusatzmodule aktivieren 3             | 22 |
| Der Vorgaben-Manager                  | 24 |
| Dokumente drucken 3                   | 26 |
| Mehrere Dokumente drucken 3           | 28 |

## Lexikon

Stichwortverzeichnis ...... 344

#### 279

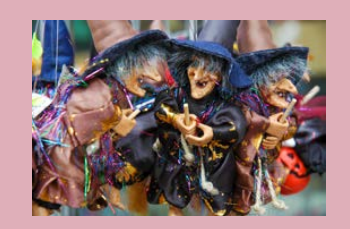

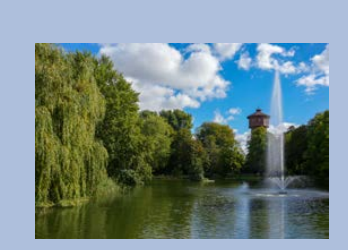

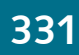

## 168 Bildrauschen entfernen

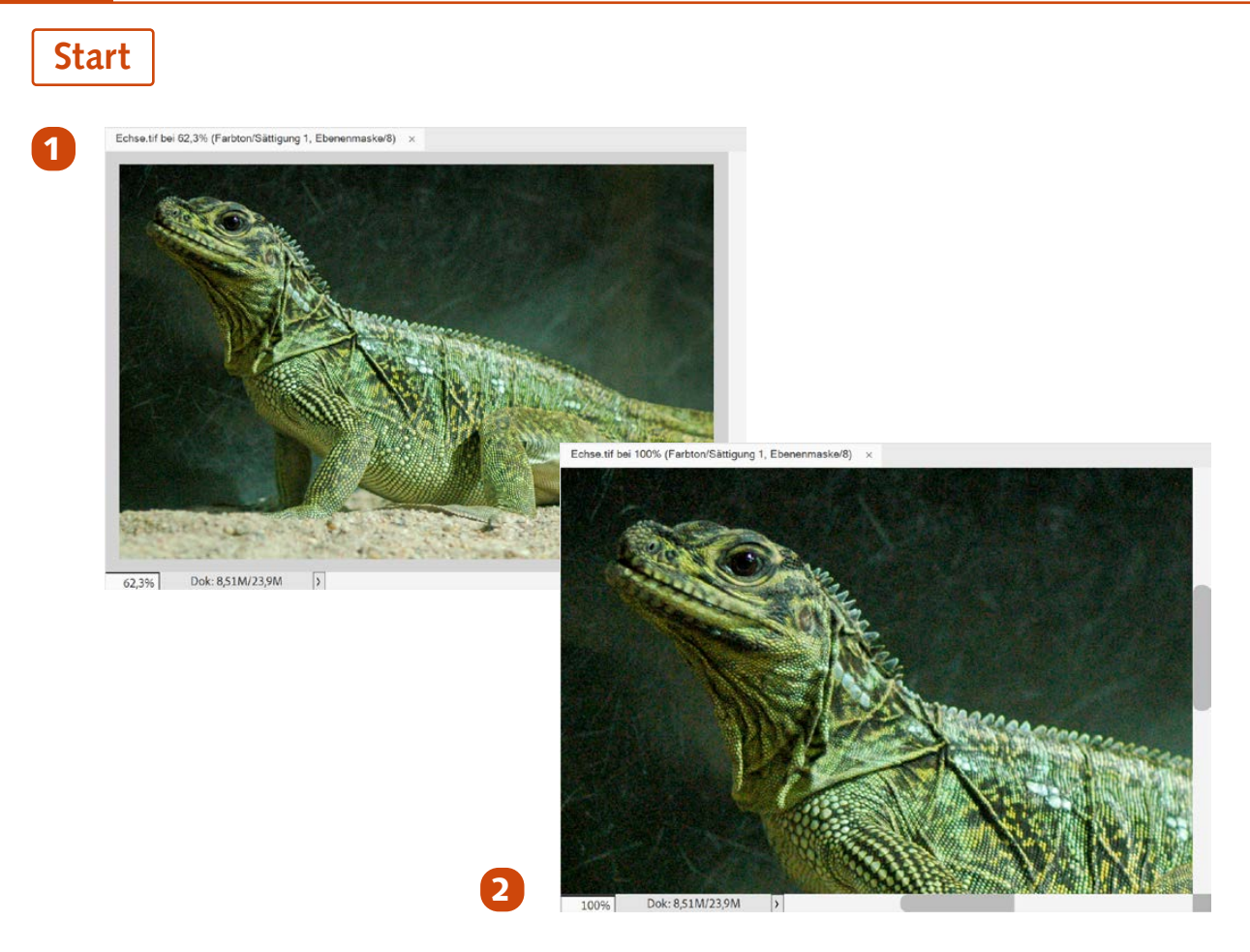

- 1 Dieses Foto wurde mit einer älteren Kamera mit ISO 1600 aufgenommen und zeigt daher ein unschönes Bildrauschen.
- 2 Damit Sie das Rauschen sehen können, sollten Sie eine Darstellungsgröße von mindestens 100 % wählen. Bei kleineren Darstellungsgrößen lässt sich das Bildrauschen nicht korrekt beurteilen.

#### SEN WISSEN

Wenn Sie Fotos mit höheren Empfindlichkeiten aufnehmen, wird Ihnen das sogenannte Bildrauschen begegnen. Das lässt sich nicht vermeiden. Elements bietet aber Funktionen an, um diesen störenden Effekt zu mindern.

#### 6 Fotos bearbeiten 169

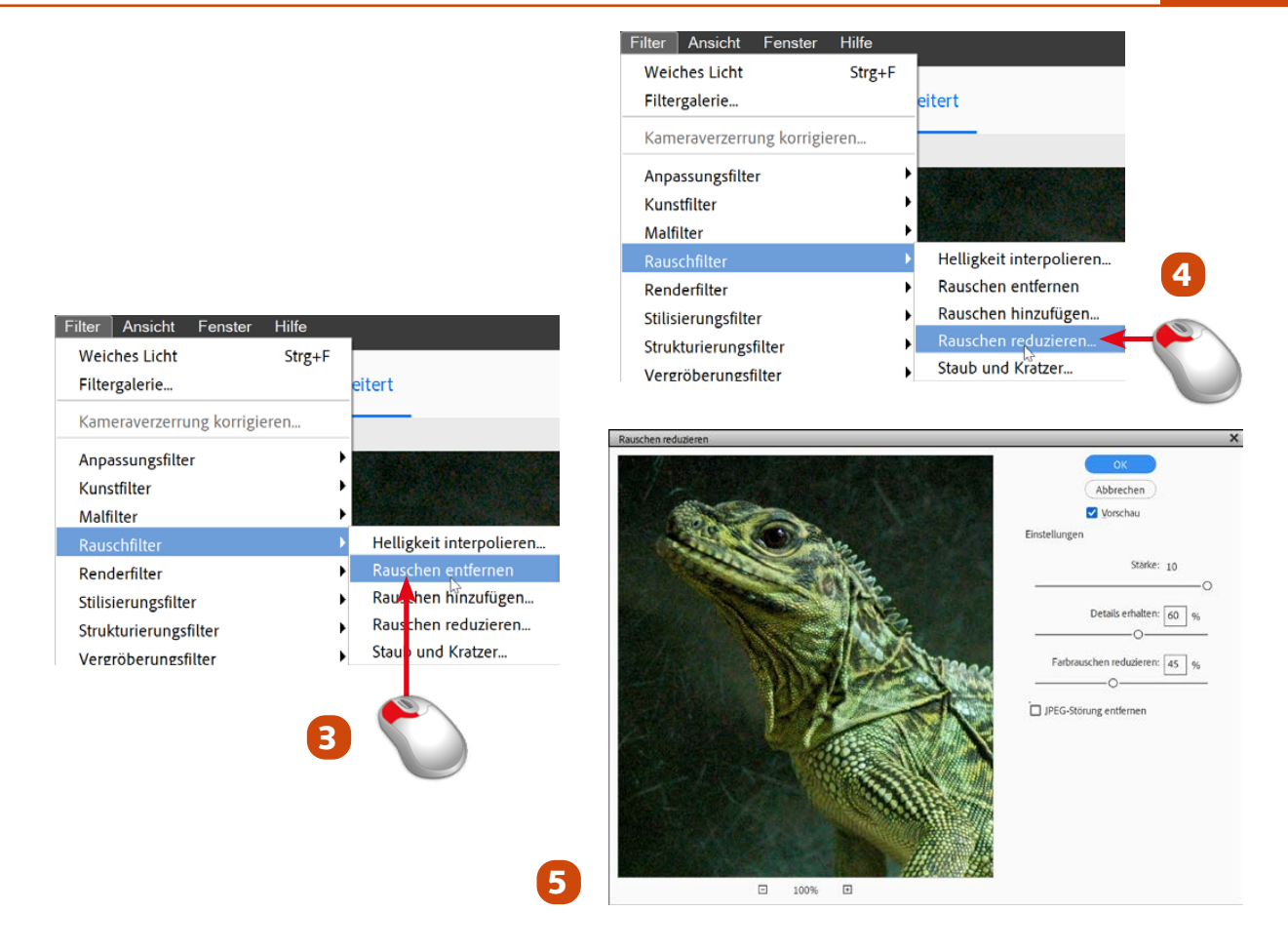

- Bei der Funktion *Filter/Rauschfilter/Rauschen entfernen* gibt es keinerlei zusätzliche Optionen. Der Effekt wird direkt auf das Bild angewendet.
- 4 Daher ist die Funktion Filter/Rauschfilter/Rauschen reduzieren die geeignetere Variante.
- 5 In diesem Dialogfeld werden diverse Optionen zur Rauschreduzierung bereitgestellt.

Ende

#### **FACHWORT**

Als **Bildrauschen** bezeichnet man Bildstörungen, durch die Details des Fotos verloren gehen. An diesen Stellen haben die Pixel nicht die Farbe der benachbarten Pixel.

#### 👉 HINWEIS

Das Bildrauschen lässt sich nachträglich nur mindern – nicht entfernen. Beachten Sie auch, dass die Ergebnisse etwas »weichgezeichnet« erscheinen. Das lässt sich nicht vermeiden.

#### 170 Den Smartpinsel verwenden

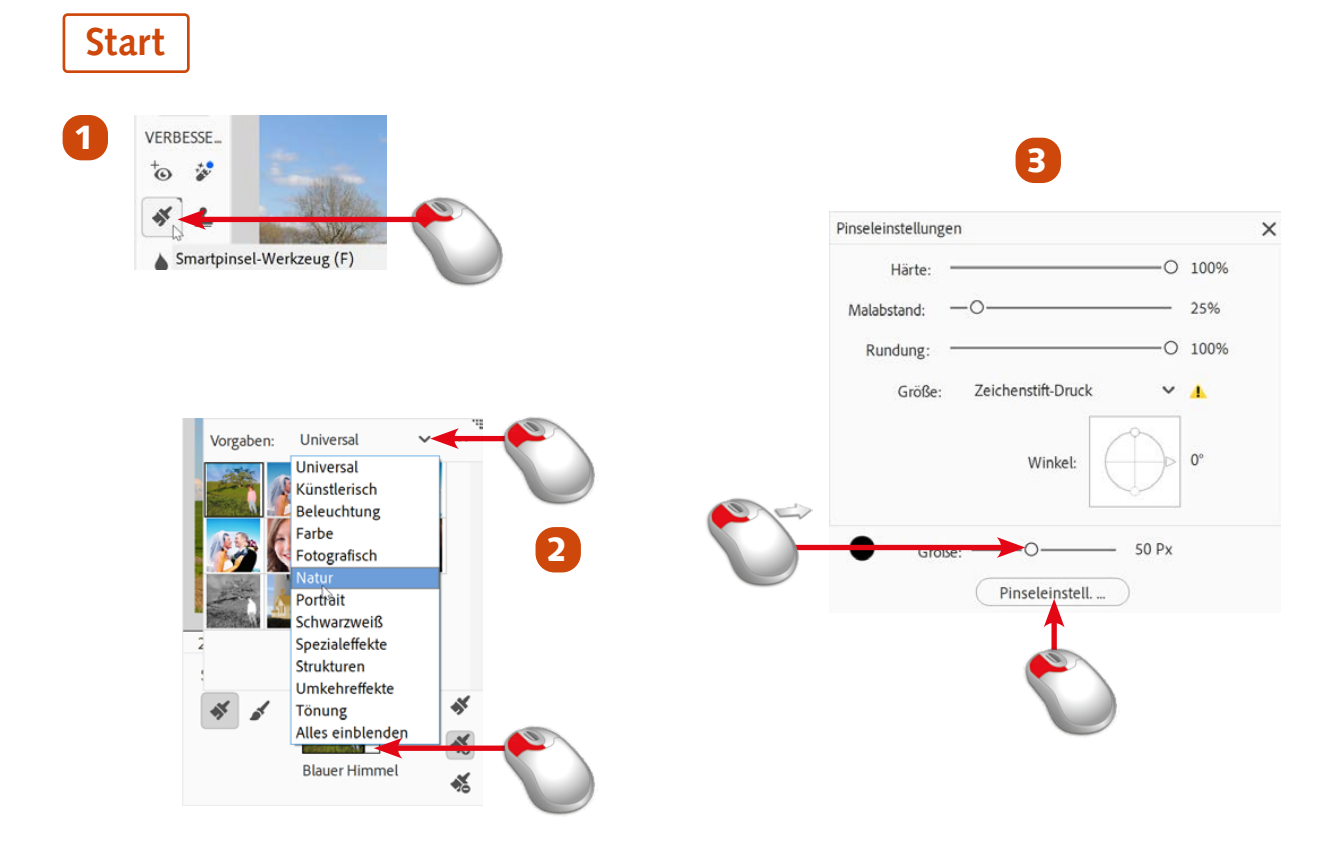

- Rufen Sie in der Werkzeugleiste das Smartpinsel-Werkzeug auf.
- 2 In dem Listenfeld des Fensters finden Sie diverse Optionen zu unterschiedlichen Themenbereichen. Alle sind mit Vorschaubildern gekennzeichnet.
- 3 Nutzen Sie den Schieberegler für die Pinselgröße. Klicken Sie auf die Pinseleinstell.-Schaltfläche, um die Optionen der Pinselspitze festzulegen. Deaktivieren Sie die *Umkehren*-Option.

#### SEN WISSEN

Mit dem *Smartpinsel-Werkzeug* bietet Photoshop Elements ein sehr flexibles Werkzeug an, um Fotos umfangreich zu optimieren. So lassen sich zum Beispiel bei Porträts schnell die Zähne weißer machen oder der Lippenstift auffrischen. Bei Landschaftsaufnahmen lässt sich beispielsweise der Himmel in einem kräftigeren Blau gestalten.

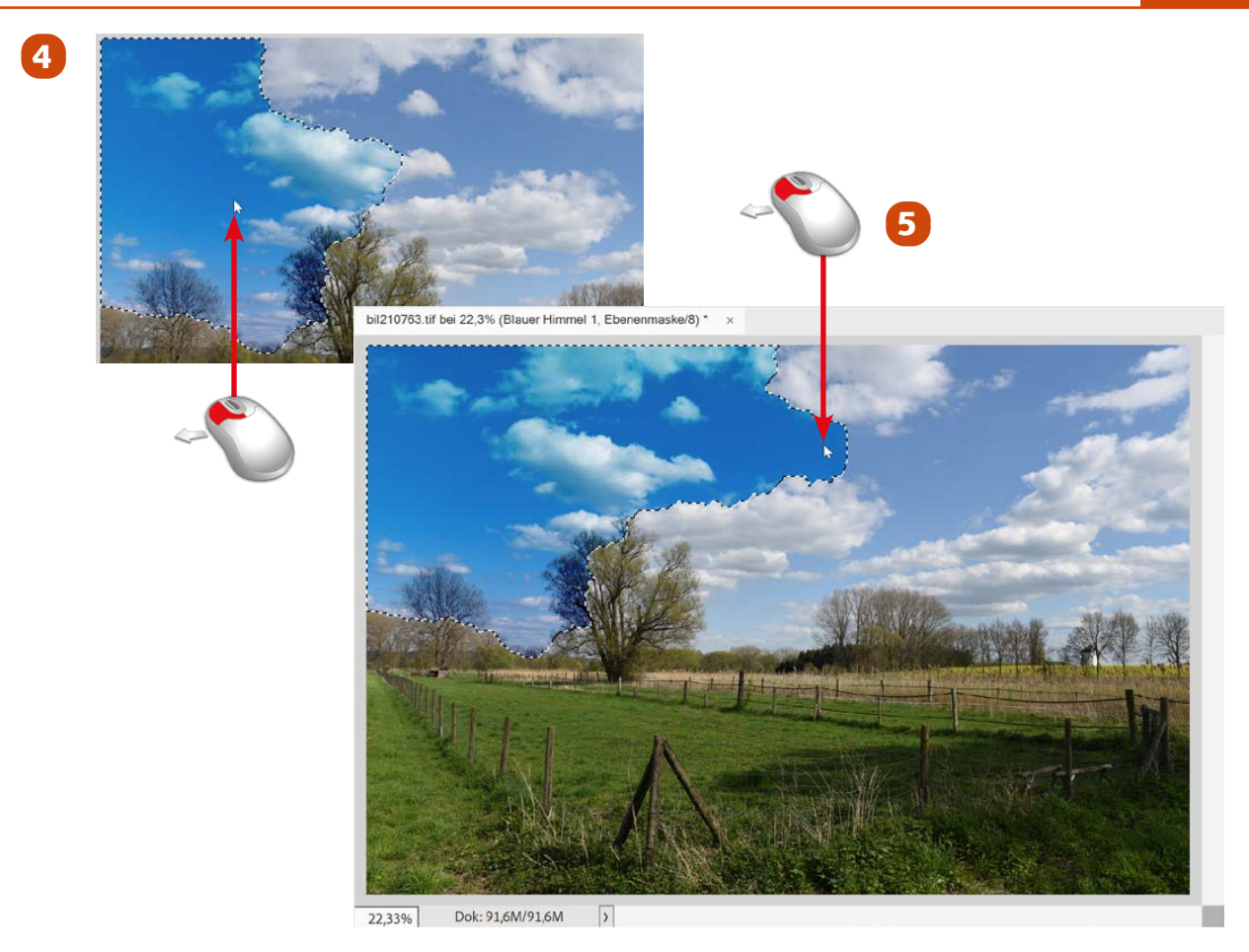

- 4 Klicken Sie nach der Auswahl der Option *Blauer Himmel* auf eine Stelle des Himmels und ziehen Sie dann mit der Maustaste ...
- 5 ... über den zu optimierenden Himmelsbereich. Elements erkennt dabei automatisch die Himmelsfläche. Das sehen Sie an der gestrichelten Linie. Ziehen Sie den Mauszeiger so weit, bis der ...

#### 👉 HINWEIS

Das Fenster zur Auswahl des gewünschten Effekts können Sie an der oberen rechten Ecke skalieren.

#### 👉 HINWEIS

Klicken Sie doppelt auf die Einstellungsebene, um deren Einstellungen zu ändern.

#### 👉 HINWEIS

Um die Korrekturen durchzuführen, nutzt Elements Automatisierungen. So wird automatisch eine maskierte Einstellungsebene für die Korrekturen verwendet.

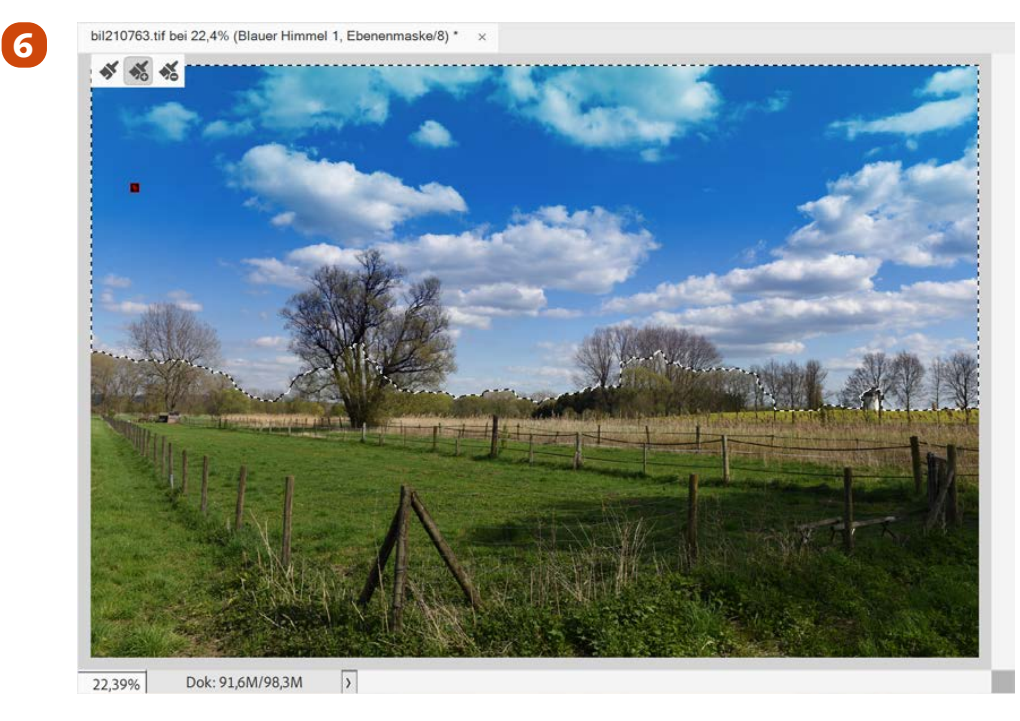

- Ebenen
   Effekte
   Filter
   Stile
   Grafiker
   Image: Comparison of the state of the state
- 6 ... komplette Himmel erfasst ist. Nach dem Loslassen der linken Maustaste erstellt Photoshop Elements einen Auswahlbereich, der den Himmel enthält. Sie sehen im Bild die Auswahlmarkierungslinie rund um den Himmelsbereich.
- 7 Im Ebenen-Palettenfenster sehen Sie die automatisch erstellte neue Einstellungsebene mit der dazugehörenden Ebenenmaske.

#### SEN WISSEN

Im Prinzip arbeitet Photoshop Elements bei der *Smartpinsel*-Option lediglich verschiedene Aufgabenstellungen automatisch ab. So erstellt Elements automatisch eine Einstellungsebene und versieht sie mit geeigneten Werten, die allerdings nachträglich verändert werden können.

| Lumkehren<br>Kante verb<br>Auswahlkante verbesse | em 8                                                                                                    |                                                                                                    |
|--------------------------------------------------|----------------------------------------------------------------------------------------------------|----------------------------------------------------------------------------------------------------|
| 9                                                | Kante verbessern    X      Q    Ansichtsmodus      W    Anzeigen:    Q      Anzeigen:    Q    Radius anzeigen (I)      Original anzeigen (P)    Griginal anzeigen (P)      Image: Comparison of the state of the state of the stat | Verlaufsfullung X<br>Verlaut<br>Stit: Linear Y<br>Winket<br>90 °<br>Skalieren: 100 Y %<br>Skalieren: 100 Y %<br>M Ebene ausrichten |

- 8 Rufen Sie in der Optionsleiste die Option *Kante verbessern* auf, wenn Sie den Auswahlbereich verfeinern wollen.
- Im Dialogfeld lassen sich diverse Parameter anpassen. Der Bereich kann etwa abgerundet oder in der Größe verändert werden und eine weiche Kante erhalten.
- 10 Nach dem Doppelklicken der Einstellungsebene im *Ebenen*-Palettenfenster werden in diesem Dialogfeld die Optionen angepasst.

Ende

#### 👉 HINWEIS

Im Ebenen-Palettenfenster können Sie die automatisch erstellte Einstellungsebene ein- oder ausblenden oder Korrekturen an der Effektstärke vornehmen.

#### 👉 HINWEIS

Klicken Sie den Markierungspunkt im Bild mit der rechten Maustaste an, um in einem gesonderten Menü die verfügbaren Optionen anzuzeigen.

#### 176 Den Dynamikbereich erhöhen

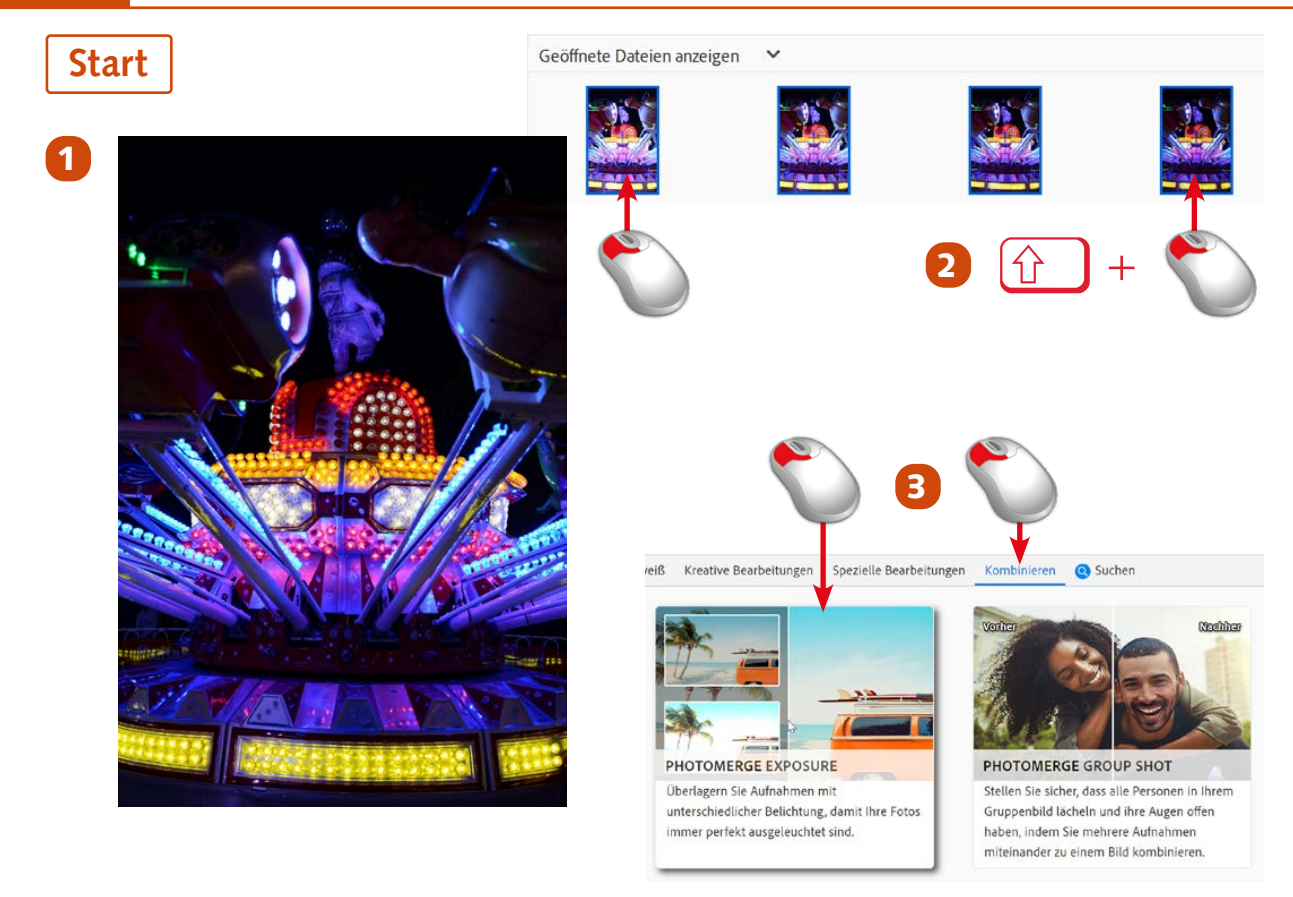

- 1 Von dieser Aufnahme, die verbessert werden soll, existieren vier verschiedene Bilder mit unterschiedlichen Belichtungen.
- Öffnen Sie die Bilder im Fotoeditor und markieren Sie dort mit gedrückter
  Taste alle Fotos im Fotobereich. Die markierten Bilder werden mit einem blauen Rahmen gekennzeichnet.
- Bufen Sie die Funktion Photomerge-Exposure in der Kombinieren-Rubrik auf.

#### SEN WISSEN

Die passende Belichtung stellt bei der Fotografie grundsätzlich einen Kompromiss dar. Alle hellen und dunklen Bildteile können nicht gleichzeitig perfekt belichtet werden. Wenn Sie beim Fotografieren Bilder mit unterschiedlichen Belichtungen aufnehmen, lassen sich diese mithilfe von Elements zu einem Bild zusammenfügen.

## 6 Fotos bearbeiten 177

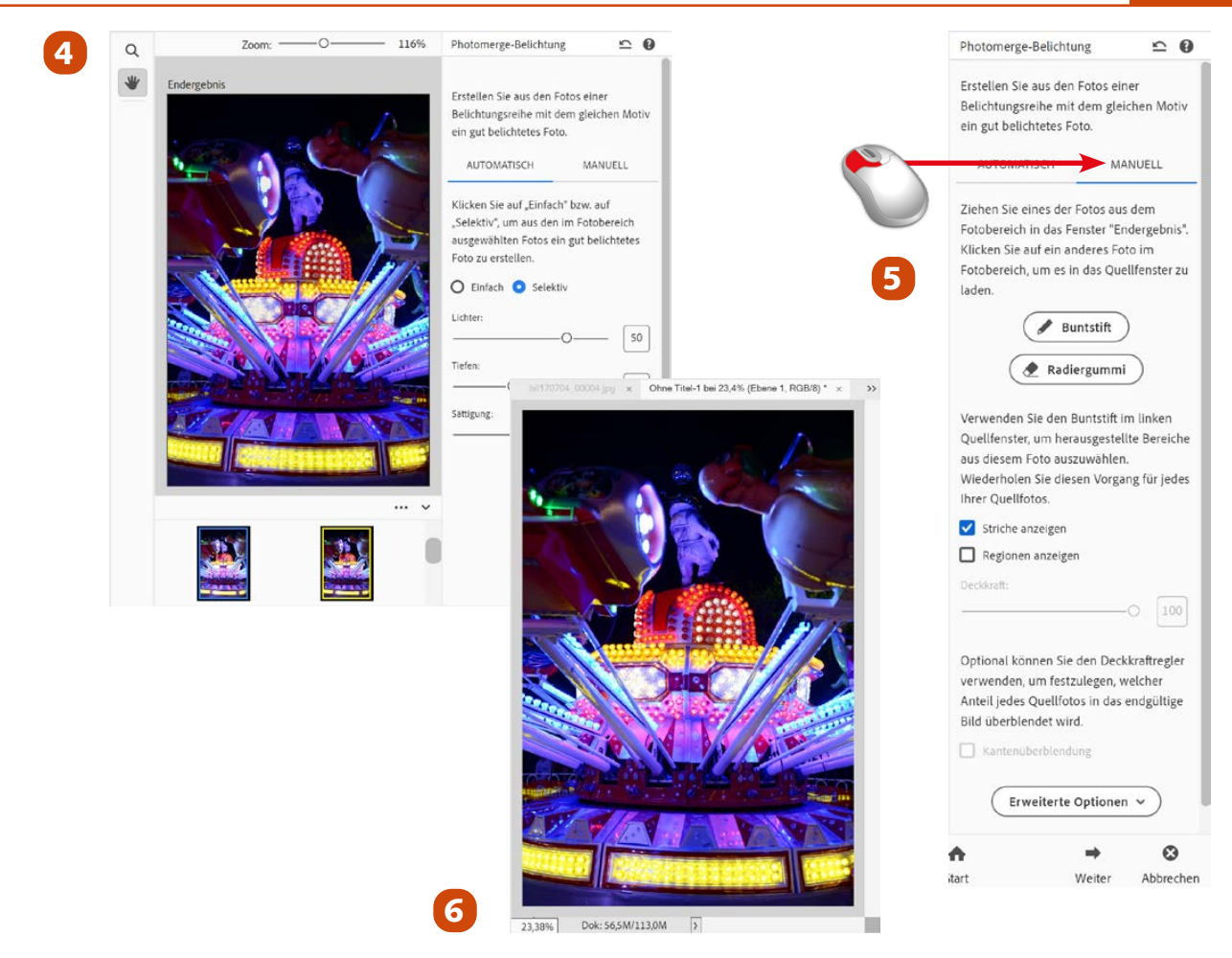

- Elements montiert die Bilder nun automatisch zu einem in allen Bildteilen optimal belichteten Foto zusammen.
- 5 Wenn Sie das *Manuell*-Register anklicken, können Sie auch Einfluss auf die Zusammenstellung nehmen. Die Partien werden dann mit dem Pinsel herausgearbeitet.
- 6 Im automatischen Modus kam dieses Ergebnis heraus.

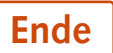

#### **FACHWORT**

Mit **Dynamikumfang** meint man, wie viele Helligkeitsabstufungen in einem Foto wiedergegeben werden.

#### 👉 HINWEIS

An den farbigen Rahmen bei den Vorschaubildern im Fotobereich erkennen Sie, welche Bilder zum Berechnen einbezogen werden sollen. 178 Schnellaktionen

#### **Start** Nur nachhe Zoom ·O-0 Schnellaktionen Automatisch KI-Bearbeitungen Intelligente Korrektur Tiefenunschärfe Farbkorrektur JPEG-Artifakte entf. Blauen Himmel hinzuf. V KLBeart Haut glätten Tiefen S/W-Foto kolorieren JPEG-A Bewegung hinzufügen Blauer el hinzu Funken-Überlagerung Haut 5/W-F Blinkendes-Herz-Grafik Rosa Rahmen Ein- oder Auszoomen ✓ Hintergrund Farbkorrektur Hintergrund auswählen 83 Strukturen Rahmen >> Entnebeln

00

**»** 

3

- 1 Wechseln Sie in den *Schnell*-Arbeitsbereich und klicken Sie auf die *Schnellaktionen*-Schaltfläche.
- 2 Die unterschiedlichen Aktionen sind auf mehrere Themenbereiche verteilt. Rufen Sie die *Entnebeln*-Funktion auf.
- 3 Mit dem Doppelpfeil können Sie eine Feinabstimmung aufrufen. Beim Entnebeln wird dazu das Dialogfeld der Funktion Überarbeiten/Dunstentfernung geöffnet.

#### SEN WISSEN

Im Schnell-Arbeitsbereich finden Sie die Schnellaktionen, mit denen Sie viele Aufgaben mit nur einem Mausklick erledigen können. Es handelt sich dabei nicht um neue Funktionen, sondern um eine Erleichterung bei der Zuweisung unterschiedlicher Wirkungen.

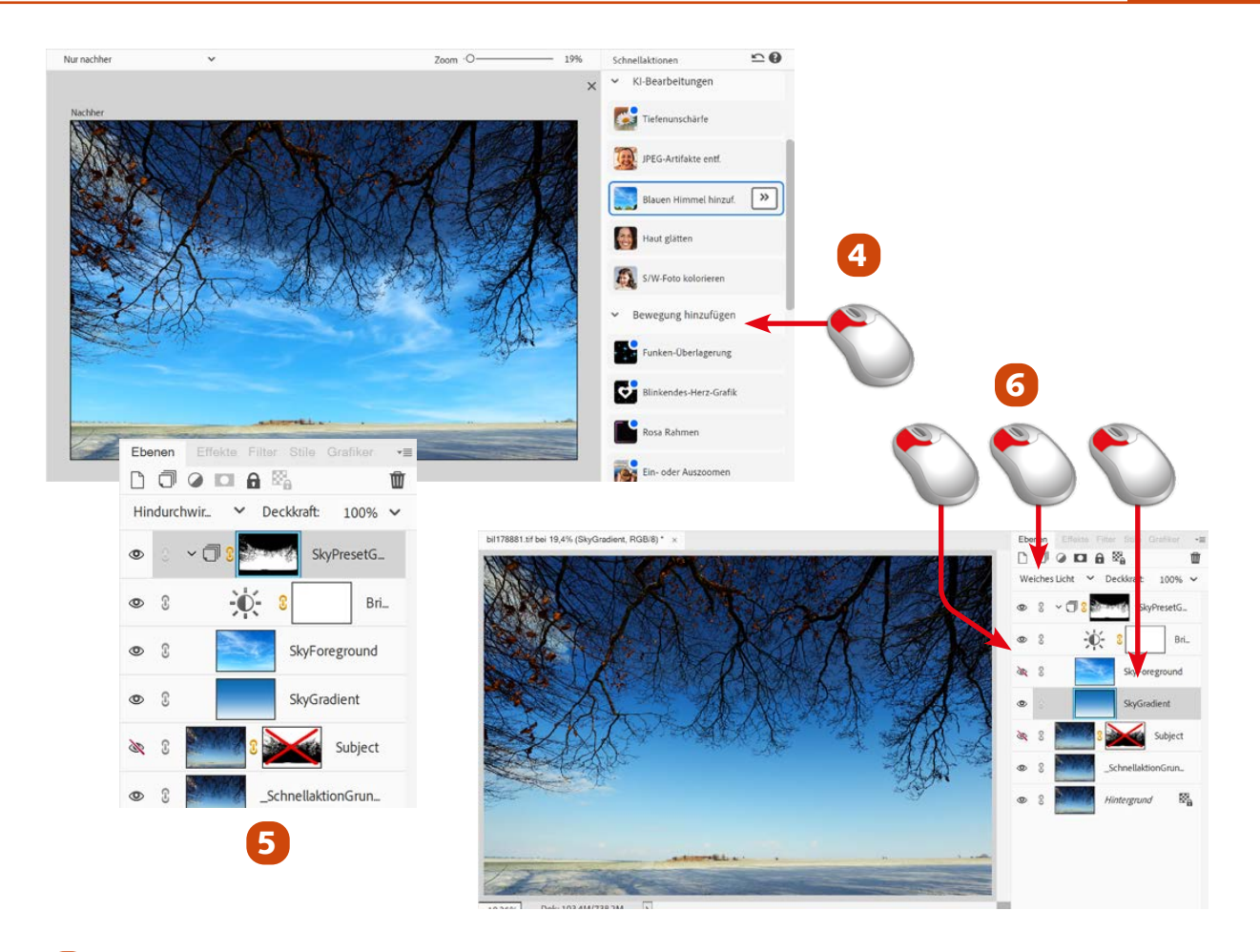

- **4** Hier wurde die Option *Blauen Himmel hinzuf*. angewendet.
- 5 Im Erweitert-Bereich sehen Sie, dass dabei viele Ebenen entstehen.
- 6 Sie können das Ergebnis dort nach Belieben anpassen. So wurde im Beispiel der neue Himmel ausgeblendet. Markieren Sie dann die Verlaufsebene. Stellen Sie für diese Ebene den Mischmodus Weiches Licht ein. Dadurch erscheint der Originalhimmel kräftiger.

Ende

#### 👉 HINWEIS

Elements erstellt bei dieser Schnellaktion automatisch eine Maskierung, die den Vordergrund schützt.

#### 👉 HINWEIS

Klicken Sie doppelt auf die Verlaufsebene, wenn Sie die Farbe des Verlaufs anpassen wollen.

#### 🍹 TIPP

Sie können den eingesetzten neuen Himmel auch gegen ein eigenes Himmelsbild ersetzen, um eine andere Wirkung zu erreichen.